## **ENET** cable + Ethernet adapter connection

- 1. Connect the Ethernet adapter to your iOS device and the ENET cable and plug in the OBD connector into the OBD port in the footwell on the driver side in the car.
- 2. Enable the Airplane mode on the iOS device.
- 3. Turn off Bluetooth on the iOS device.
- 4. Turn off Wi-Fi on the iOS device.
- 5. Open the iOS Ethernet settings and wait for an IP address to be assigned.
- 6. Open the settings in the BimmerCode app and make sure the correct adapter type is selected.
- 7. Tap "Connect" on the start screen in the BimmerCode app.
- 8. If the connection fails continuously, please lock the car, let it rest for a while and then try again.